## Anleitung Audio

Falls ihr eure Audioanlage am Laptop oder an der Dockingstation eingesteckt habt, aber der Ton nicht funktioniert, befolgt bitte folgende Schritte:

1. Drückt die Windowstaste auf der Tastatur, dann schreibt ihr Systemsteuerung in das Suchfeld:

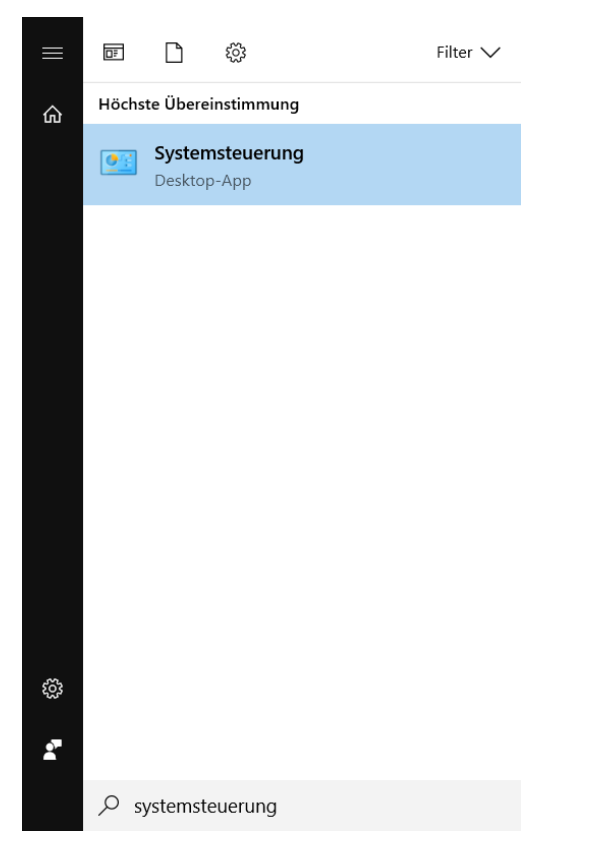

2. Dann öffnet ihr die Systemsteuerung und klickt dann auf die Kategorie «Hardware und Sound»:

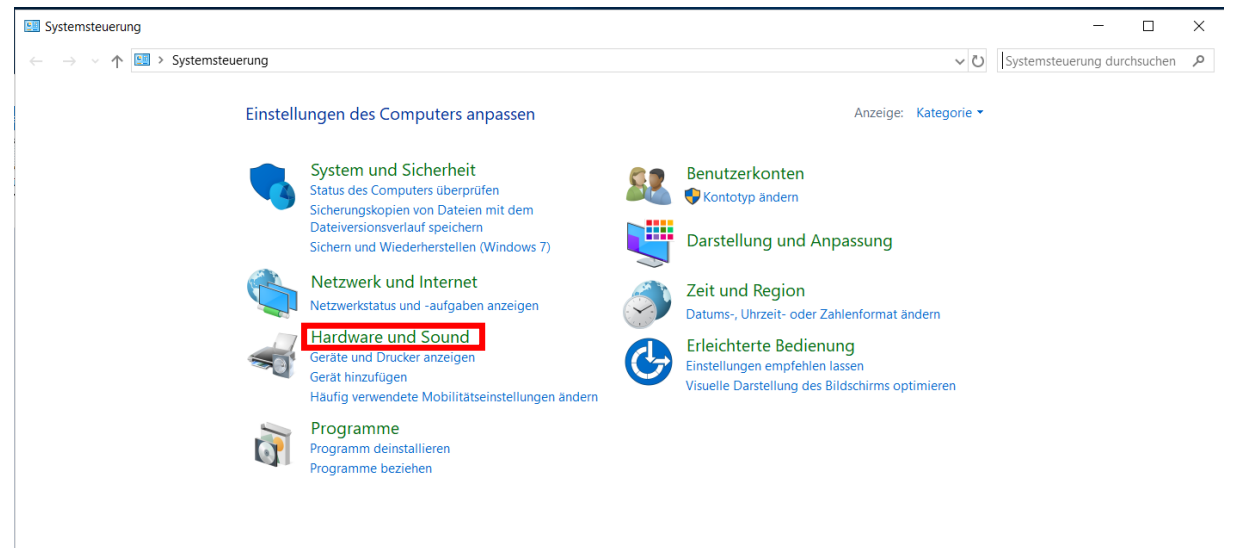

3. Dann solltet ihr folgendes Fenster sehen. Bitte öffnet nun den «Realtek HD Audio-Manager»:

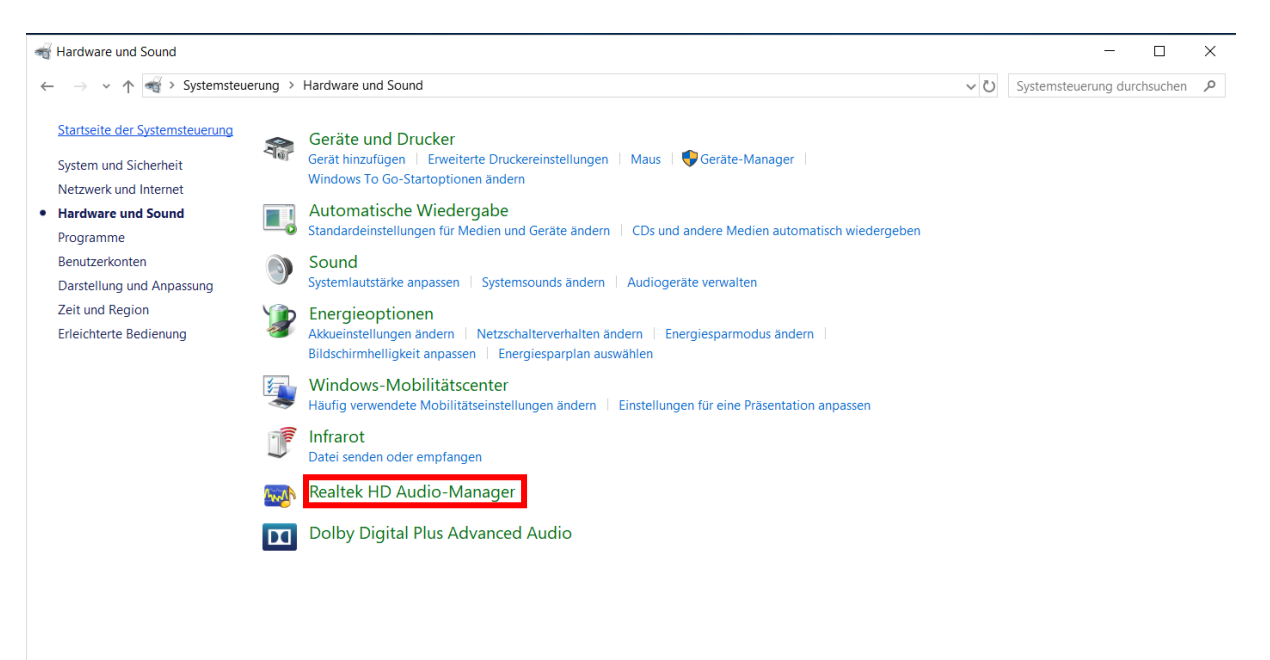

4. Im Realtek HD Audio-Manager klickt ihr oben rechts auf «erweiterte Geräteeinstellungen»:

| Realtek HD Audio-Manager                |                    |                                         | _                |                     |
|-----------------------------------------|--------------------|-----------------------------------------|------------------|---------------------|
| HD Audio 2nd output                     | sprecher/Kopfhörer |                                         | Erweit<br>Geräte | erte<br>einstellung |
| Systemlautstärke                        |                    | Standardgerät <del>–</del><br>festlegen | Analo            | oges Syster         |
| Lautsprecherkonfiguration Standardforma |                    |                                         |                  |                     |
| Lautsprecherkonfiguration Stereo        |                    |                                         |                  |                     |
|                                         |                    |                                         | Docki            | ing Station         |
|                                         |                    |                                         |                  |                     |
|                                         |                    |                                         |                  |                     |
|                                         |                    |                                         |                  |                     |
|                                         |                    |                                         |                  |                     |
| REALTEK                                 |                    |                                         |                  |                     |
|                                         |                    |                                         |                  | OK                  |

5. Es öffnet sich nun folgendes Fenster. Bitte wählt «Multi-Stream-Modus» und drückt auf OK:

| <ul> <li>Erweiterte Geräteeinstellungen</li> </ul> | ×      |
|----------------------------------------------------|--------|
| Audio Director                                     |        |
| 🔘 Klassikmodus                                     |        |
| Multi-Stream-Modus                                 |        |
|                                                    |        |
| ОК                                                 | Cancel |

6. Dann steckt bitte die Kopfhörer an der Dockingstation ein, ihr solltet nun folgendes Bild haben:

| (i) Realtek HD Audio-Manager<br>Es sind 2 Outputgeräte sichtbar. | -     |                            | ×     |
|------------------------------------------------------------------|-------|----------------------------|-------|
| HD Audio 2nd output                                              | Er    | weiterte<br>eräteeinstellu | ingen |
| Systemlautstärke<br>L R R Fistlegen                              | A     | naloges Sys                | tem   |
| Lautsprecherkonfiguration Standardformat                         |       |                            |       |
| Lautsprecherkonfiguration                                        |       | ۲                          |       |
|                                                                  | D     | ocking Stati               | on    |
|                                                                  |       |                            |       |
| De                                                               | er La | utsprech                   | er    |
|                                                                  | urae  | erkannt                    | •     |
|                                                                  |       |                            |       |
|                                                                  |       |                            |       |
|                                                                  |       |                            |       |
| REALTEK                                                          |       |                            | ì     |
|                                                                  |       | 0                          | к     |